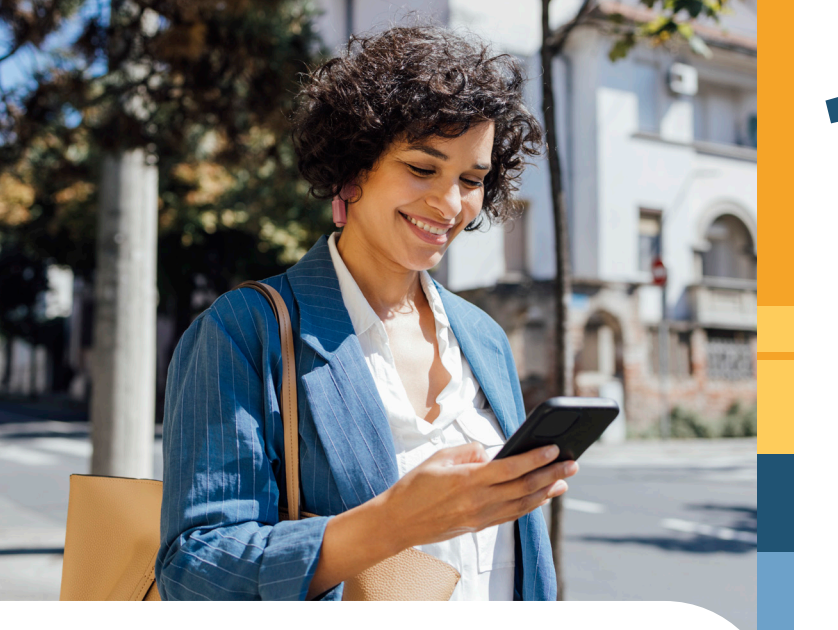

## Communications control **at your fingertips!**

Did you know you can set your own preferences for how you receive alerts about your care through Virtua's MyChart?

It's easy to choose what types of information you'd like to get notified about, and you can pick the way you'd like to receive these alerts—whether by email, text, phone, or mail. This way, you're in control of which updates you get and how they reach you. Getting started is simple!

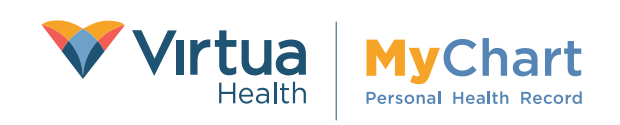

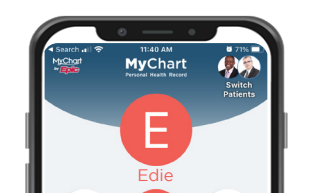

Once logged into to your MyChart account, click on **Menu** and then on **Communications Preferences** under **Account Settings.** 

|          | E Menu 🕜 🕅 Virtua         |
|----------|---------------------------|
| 7        | Virtua MyChart            |
|          | Menu                      |
| 9        | د Search the menu Close   |
| Ac       | count Settings            |
| <u>ع</u> | Personal Information      |
| ₿        | Security Settings         |
| ø        | Personalize               |
| ☆        | Change Your Shortcuts     |
| ٦        | Linked Apps and Devices   |
| 6        | Communication Preferences |
| 500      | Other Breferences         |

Under **Details,** select how you want to receive communications for different activities, from appointments, to billing, and more. **You choose!** 

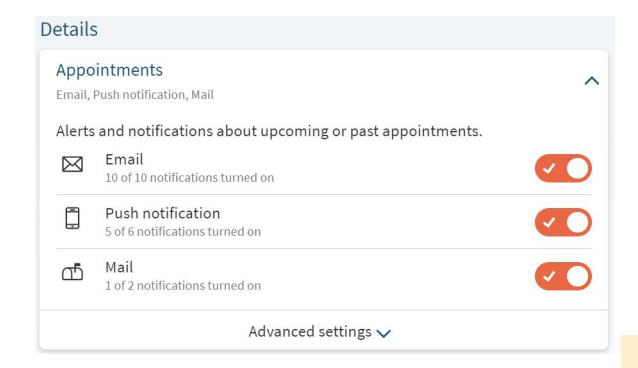

Once you are done making your selections, remember to **Save Changes!** 

Save changes

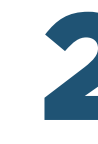

Use the toggle/slider to manage your general preferences for email, test, phone, and mail communications.

| Communication Preferences                                             |                                  |  |
|-----------------------------------------------------------------------|----------------------------------|--|
| communication references                                              |                                  |  |
| General                                                               | Details                          |  |
| Contact Information                                                   | Appointments                     |  |
| Email                                                                 | Email, Push notification, Mail   |  |
| Hobie shore                                                           | Marcaner                         |  |
|                                                                       | Email, Push notification         |  |
| enew conduct miorination                                              |                                  |  |
| Settings                                                              | Health                           |  |
| Email Email                                                           |                                  |  |
| 46 of 46 notifications turned on                                      | Billing                          |  |
| Push notification<br>29 of 42 notifications turned on                 | C Email, Push notification, Mail |  |
| a Phone                                                               | Questionnaires                   |  |
| B of 2 notifications turned on                                        | Email, Push notification         |  |
| d5 Mail                                                               | Account Management               |  |
| 2 of 6 notifications turned on                                        | Email, Push notification         |  |
| ou are not opted in to receive notifications from our organization vi | a text message. Opt in           |  |
|                                                                       | News and Announcements           |  |
|                                                                       |                                  |  |
|                                                                       | Telehealth                       |  |
|                                                                       | Email, Push notification         |  |
|                                                                       | To Do                            |  |
|                                                                       | Email Dush exhibitation          |  |

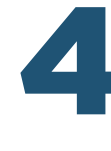

## Use Advanced Settings to

make selections for additional alerts and notifications in each category.

| Appo<br>Email, | Intments<br>Push notification, Mail                    | ^ |
|----------------|--------------------------------------------------------|---|
| Alerts         | and notifications about upcoming or past appointments. |   |
|                | Email<br>10 of 10 notifications turned on              |   |
| ٥              | Push notification<br>5 of 8 notifications turned on    |   |
| ഷ്             | Mail<br>1 of 2 notifications turned on                 |   |
|                | Advanced settings 🔨                                    |   |
| After          | /isit Summary                                          |   |
| $\boxtimes$    | Email                                                  | < |
| ٥              | Push notification                                      |   |
| Арро           | intment Information                                    |   |
|                | Email                                                  |   |
| $\boxtimes$    | Lindit                                                 |   |

## You can always change your preferences!

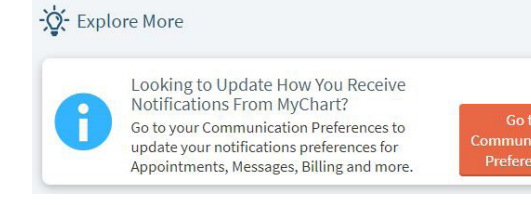